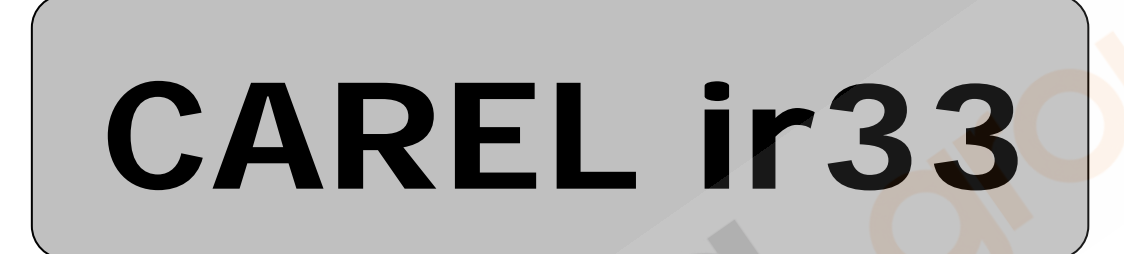

# **Quick reference Handbook**

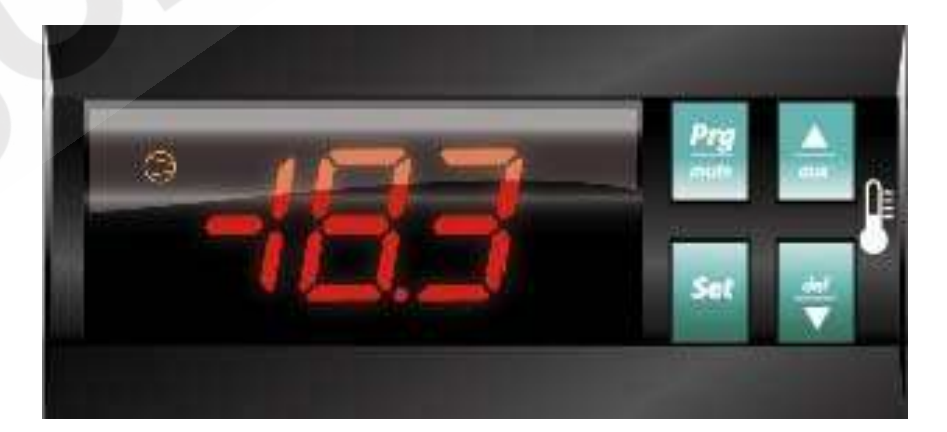

#### MAIN FEATURES OF THE INSTRUMENT

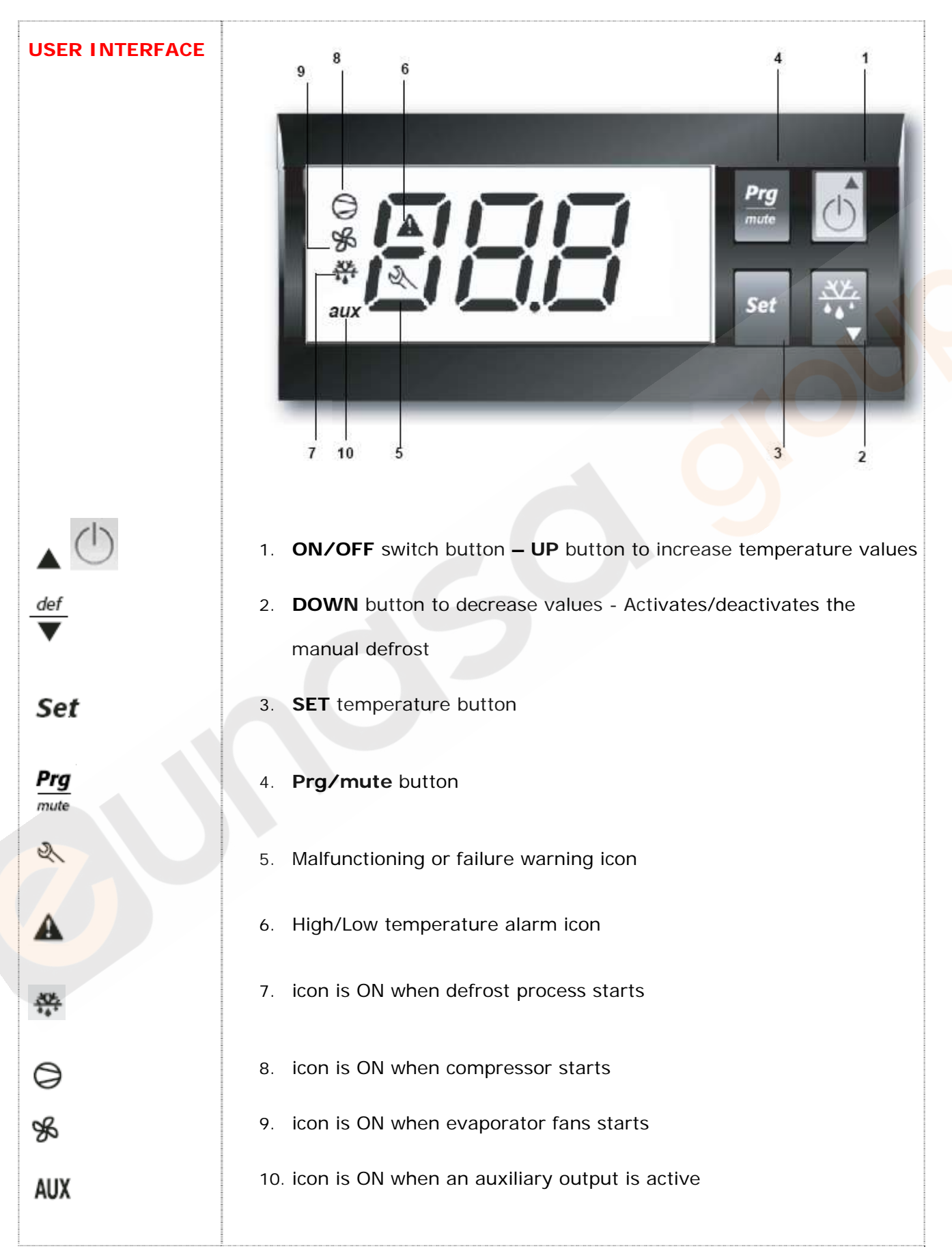

|                                        | Updated:<br>17/03/2010                                                                                                    |  |  |  |  |
|----------------------------------------|----------------------------------------------------------------------------------------------------|--|--|--|--|
| POWER OFF                              | When the instruments is switched off the display shows the label OFF and all internal relays are disabled (not energized)                                                                                                    |  |  |  |  |
|                                        | When the controller is switched on a special procedure tests the display<br>and the keypad. The display is completely ON for 2 seconds<br>Three segments "" on the display are visualized for 2 seconds and then<br>the controller becomes operative |  |  |  |  |
| 0                                      | Compressor icons flashes and the compressor activation is delayed by safety times                                                                                                    |  |  |  |  |
| SET CAVITY<br>TEMPERATURE              | To display or to set the temperature, proceeds as follows:                                                                                                    |  |  |  |  |
| Set                                    | Keep <b>SET</b> button pressed for more than 1 second. The instruments displays the temperature value                                                                                                    |  |  |  |  |
| <b>A</b>                               | Increase or decrease the set point using UP/DOWN buttons, until reaching the desired value                                                                                                    |  |  |  |  |
| Set                                    | Press <b>SET</b> button again to confirm the new value                                                                                                    |  |  |  |  |
| FREQUENT USE<br>PARAMETER<br>(TYPE F)  | Press <b>Prg/mute</b> button more than 5 seconds the instruments shows the code of the first adjustable parameter (type "F") – if an alarm is active, pressing this button, the buzzer is muted first.                                               |  |  |  |  |
| Prg<br>mute                            | <b>FREQUENTLY USE PARAMETER LIST</b> : St, rd, rt, rH, rL, dI, dt1, dt2, dP1, dP2, dd, d8, d/1, d/2, AL, AH, Ad, F1, Fd                                                                                                    |  |  |  |  |
| CONFIGURATION<br>PARAMETER<br>(TYPE C) | Access to the configuration parameters is protected by password that avoid unwanted modifications or access by unauthorized personel. Proceeds as follows:                                                                                           |  |  |  |  |
| Prg<br>mute Set                        | <ol> <li>Press Prg/Mute and Set buttons together for more than 3<br/>seconds; display shows a flashing numerical code "O" that indicates<br/>the password prompt</li> </ol>                                                                          |  |  |  |  |
|                                        | <ol> <li>Press UP button to set the password – CAREL thermoregulators are<br/>provided with password set to 11 (the code of the password allows<br/>access to the configuration parameters)</li> </ol>                                               |  |  |  |  |
| Set                                    | 3. Confirm by pressing the <b>Set</b> button to enter in the programming mode and scroll up/down the operating parameters list                                                                                                    |  |  |  |  |
| × 22                                   | <ol> <li>Display shows the code of the first adjustable type "C" parameter</li> <li>/2</li> </ol>                                                                                                    |  |  |  |  |

Ver. 1.1 Eng

| MANUAL<br>DEFROST                     | Manual defrost is activated or deactivated if <b>DEF/DOWN</b> button is keep pressed more than 5 seconds.                                                                                                    |
|---------------------------------------|----------------------------------------------------------------------------------------------------|
| •dEb                                  | When defrost starts display shows <b>dFb</b> (defrost begining)                                                                                                    |
| ***<br>***                            | Defrost's warning icon is <b>ON</b> when defrost is active                                                                                                    |
| dFE                                   | Defrost can be interrupted simply by pressing again the <b>DEF/DOWN</b> button more than 5 seconds. Display shows the message <b>dFE</b> (defrost End)                                                                                                    |
| MODIFYING THE<br>PARAMETERS           | After having displayed the first operating parameter, either type C or type F, it is necessary to procedes as follows:                                                                                                    |
|                                       | 1. Press <b>UP/DOWN</b> button until reaching the parameter to be modified. When scrolling the list, an icon appears on the display that indicates the category the parameter belongs to                                                                                |
| Set                                   | 2. Press <b>SET</b> button to display the parameter's value                                                                                                    |
|                                       | 3. Increase or decrease its value using <b>UP/DOWN</b> button                                                                                                    |
| Set                                   | 4. Press again <b>SET</b> button to temporarily save the new value, closing the parameter adjustment and return to the display of the parameter code                                                                                                    |
|                                       | Repeat the operations from point 1 to 4                                                                                                    |
| STORING THE<br>NEW ASSIGNED<br>VALUES | To definitively store the new values of the modified parameters, procede as follows:                                                                                                    |
| Prg<br>mute                           | 1. Press the <b>Prg/mute</b> button more than 5 seconds                                                                                                    |
|                                       | 2. Display shows the label <b>Pro</b>                                                                                                    |
|                                       | The controller step out the parameter setting procedure and the display shows current temperature value.                                                                                                    |
| RESET ANY<br>MODIFICATIONS            | All modifications made to the parameters, temporarily stored into the internally memory of the controller, can be cancelled and normal operation resumed by not pressing any button for 60 second, thus allowing the parameter setting session to expire due to timeout |

| Updated:   |
|------------|
| 17/03/2010 |

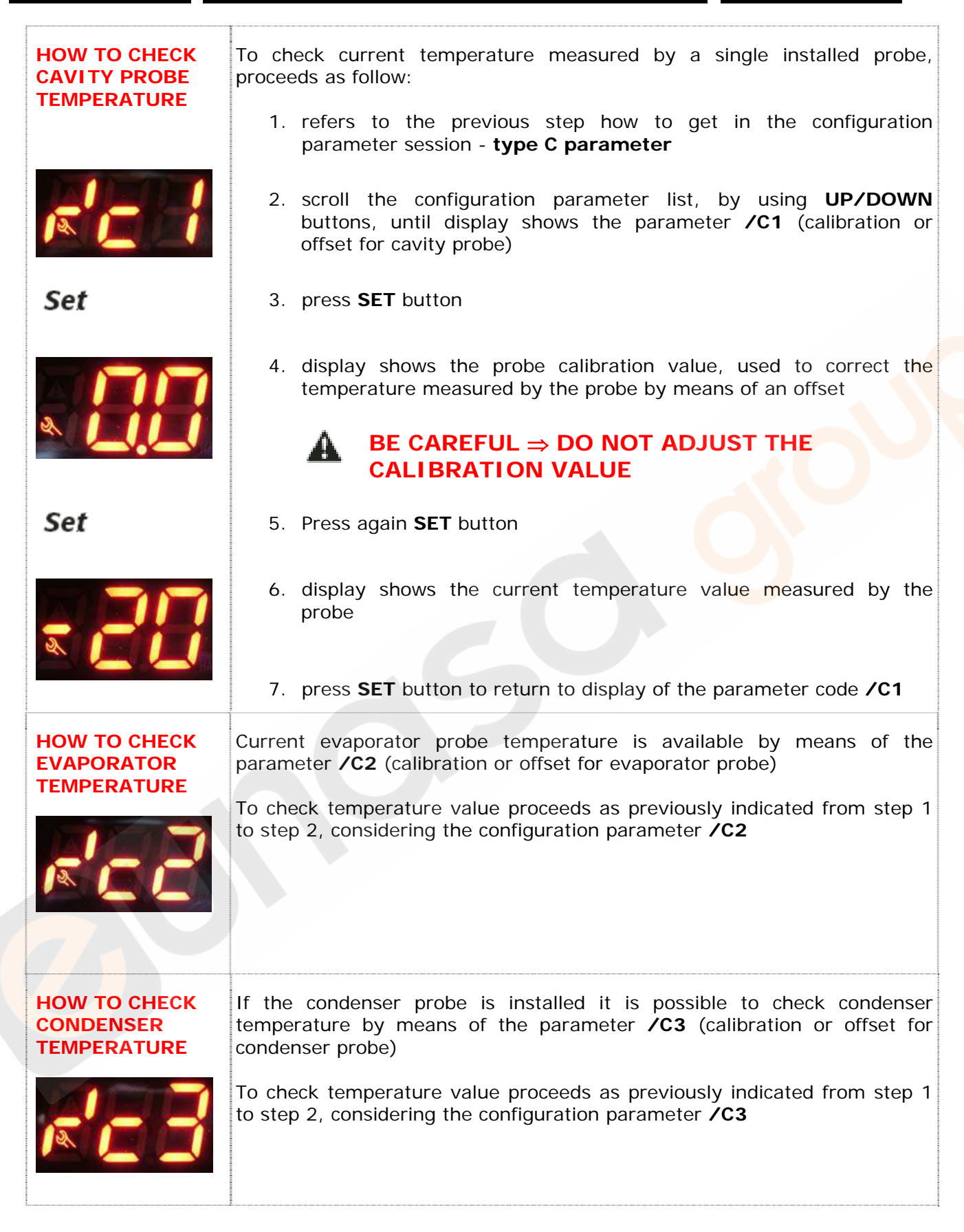

## TABLE OF OPERATING PARAMETERS

| N°   | Code                                    | Range         | U.M.        | Description                                        |  |
|------|-----------------------------------------|---------------|-------------|----------------------------------------------------|--|
| TEMP | TEMPERATURE PROBE MANAGEMENT PARAMETERS |               |             |                                                    |  |
| 1    | /2                                      | 015           |             | Measurement stability                              |  |
| 2    | /3                                      | 015           |             | Probe display response                             |  |
| 3    | /4                                      | 0100          |             | Virtual probe                                      |  |
| 4    | /5                                      | 0/1           | Flag        | Selection °C or °F                                 |  |
| 5    | /6                                      | 0/1           | Flag        | Decimal point                                      |  |
| 6    | ∕tl                                     | 16            |             | Display on terminal                                |  |
| 7    | ∕tE                                     | 06            |             | Display on external terminal                       |  |
| 8    | /P                                      | 02            |             | Type of probe                                      |  |
| 9    | /A2                                     | 03            |             | Configuration probe 2                              |  |
| 10   | /A3                                     | 03            |             | Configuration probe 3                              |  |
| 11   | ∕c1                                     | -2020         | °C/°F (/10) | Calibration probe 1                                |  |
| 12   | /c2                                     | -2020         | °C/°F (/10) | Calibration probe 2                                |  |
| 13   | /c3                                     | -2020         | °C/°F (/10) | Calibration probe 3                                |  |
| TEMP | ERATUR                                  | RE CONTROL PA | RAMETERS    |                                                    |  |
| 14   | St                                      | r1r2          | °C/°F       | set point temperature                              |  |
| 15   | rd                                      | 0.120         | °C/°F       | Control delta                                      |  |
| 16   | rn                                      | 060           | °C/°F       | Dead band                                          |  |
| 17   | rr                                      | 0.120         | °C/°F       | Reverse differential for control with dead band    |  |
| 18   | r1                                      | -50r2         | °C/°F       | Minimum set point allowed                          |  |
| 19   | r2                                      | r1200         | °C/°F       | Maximum set point allowed                          |  |
| 20   | r3                                      | 02            | Flag        | Operating mode                                     |  |
| 21   | r4                                      | -2020         | °C/°F       | Automatic night-time set point variation           |  |
| 22   | r5                                      | 01            | °C/°F       | Enable temperature monitoring                      |  |
| 23   | rt                                      | 0999          | °C/°F       | Temperature monitoring interval                    |  |
| 24   | rH                                      | -             | °C/°F       | Maximum temperature read                           |  |
| 25   | rL                                      | -             | °C/°F       | Minimum temperature read                           |  |
| COMP | RESSOR                                  | R SAFETY TIME | AND ACTIVAT | ION PARAMETERS                                     |  |
| 26   | cO                                      | 015           | Minutes     | Compressor and fan delay on start-up               |  |
| 27   | c1                                      | 015           | Minutes     | Minimum time between two sequent compressor starts |  |
| 28   | c2                                      | 015           | Minutes     | Minimum compressor OFF time                        |  |
| 29   | c3                                      | 015           | Minutes     | Minimum compressor ON time                         |  |
| 30   | c4                                      | 0100          | Minutes     | Duty setting                                       |  |
| 31   | сс                                      | 015           | Hours       | Continuous cycle duration                          |  |
| 32   | c6                                      | 015           | Hours       | Alarm bypass after continuous cycle                |  |
| 33   | c7                                      | 0900          | Seconds     | Maximum pump down time                             |  |
| 34   | c8                                      | 060           | Seconds     | Compressor start delay after open PD valve         |  |

Updated: 17/03/2010

| N°                            | Code       | Range       | U.M.    | Description                                                                   |
|-------------------------------|------------|-------------|---------|-------------------------------------------------------------------------------|
| 35                            | c9         | 01          | Flag    | Enable autostart function in PD                                               |
| 36                            | c10        | 01          | Flag    | Select Pump down by time or pressure                                          |
| 37                            | c11        | 0250        | Seconds | Second compressor delay                                                       |
| DEFROST MANAGEMENT PARAMETERS |            |             |         |                                                                               |
| 38                            | dO         | 04          | Flag    | Type of defrost                                                               |
| 40                            | dI         | 0250        | Hours   | Interval between defrosts                                                     |
| 41                            | dt1        | -50200      | °C/°F   | End defrost temperature, evaporator                                           |
| 42                            | dt2        | -50200      | °C/°F   | End defrost temperature, aux evap.                                            |
| 43                            | dtP        | 0200        | °C/°F   | Defrost end temperature when defrost has done with compressor OFF and fans ON |
| 44                            | dP1        | 1250        | Minutes | Maximum defrost duration, evaporator                                          |
| 45                            | dP2        | 1250        | Minutes | Maximum defrost duration, aux evap.                                           |
| 46                            | d3         | 0250        | Minutes | Defrost start delay                                                           |
| 47                            | d4         | 0/1         | Flag    | Enable defrost on start-up                                                    |
| 48                            | d5         | 0250        | Minutes | Defrost delay on start-up                                                     |
| 49                            | d6         | 02          |         | Display on hold during defrost                                                |
| 50                            | dd         | 015         | Minutes | Dripping time after defrost                                                   |
| 51                            | d8         | 015         | Hours   | Alarm bypass after defrost                                                    |
| 52                            | d8d        | 0250        | Hours   | Alarm bypass after door open                                                  |
| 53                            | d9         | 0/1         | Flag    | Defrost priority over compressor protectors                                   |
| 54                            | d/1        | -           | °C/°F   | Defrost probe 1 read                                                          |
| 55                            | d/2        | -           | °C/°F   | Defrost probe 1 read                                                          |
| 56                            | dC         | 0/1         | Flag    | Time base (0=h/m;1=m/s)                                                       |
| 57                            | d10        | 0250        | Hours   | Compressor running time for defrost                                           |
| 58                            | d11        | -2020       | °C/°F   | Running time temperature for defrost                                          |
| 59                            | d12        | 03          |         | Advanced defrost                                                              |
| 60                            | dn         | 1100        | %       | Nominal defrost duration                                                      |
| 61                            | dH         | 0100        |         | Proportional factor, variation in dI                                          |
| ALARI                         | M MANA     | GEMENT PARA | METERS  |                                                                               |
| 62                            | AO         | 0.120.0     | °C/°F   | Alarm (fan) differential                                                      |
| 63                            | A1         | 0/1         | Flag    | Relative or Absolute Alarm                                                    |
| 64                            | AL         | -50200      | °C/°F   | Low temperature alarm threshold                                               |
| 65                            | AH         | -50200      | °C/°F   | High temperature alarm threshold                                              |
| 66                            | Ad         | 0250        | Minutes | Low and high temperature signal delay                                         |
| 67                            | A4         | 015         | Flag    | Digital input 1 configuration                                                 |
| 68                            | A5         | 015         | Flag    | Digital input 1 configuration                                                 |
| 69                            | A6         | 0100        | Minutes | Stop compressor from external alarm                                           |
| 70                            | A7         | 0250        | Minutes | External alarm detection delay                                                |
| 71                            | <b>A</b> 8 | 0/1         | Flag    | Enable alarms 'Ed1' and 'Ed2'                                                 |

| N°              | Code                             | Range         | U.M.        | Description                                   |  |
|-----------------|----------------------------------|---------------|-------------|-----------------------------------------------|--|
| 72              | Ac                               | 0200          | °C/°F       | High condenser temperature alarm              |  |
| 73              | AE                               | 0.120         | °C/°F       | High condenser temperature alarm differential |  |
| 74              | Acd                              | 0250          | Minutes     | High condenser temperature alarm delay        |  |
| 75              | AF                               | 0250          | Seconds     | Light sensor OFF time                         |  |
| 76              | ALF                              | -50200        | °C/°F       | Antifreeze alarm threshold                    |  |
| 77              | AdF                              | 015           | Minutes     | Antifreeze alarm delay                        |  |
| 78              | ACS                              | -50200        | °C/°F       | Alarm Clean Setpoint                          |  |
| 79              | ACd                              | 0.150         | Minutes     | Alarm Clean differential                      |  |
| EVAP            | ORATOF                           | R FAN MANAGEN | IENT PARAME | TERS                                          |  |
| 81              | FO                               | 02            | Flag        | Fan management                                |  |
| 82              | F1                               | -50200        | °C/°F       | Fan stop temperature                          |  |
| 83              | F2                               | 0/1           | Flag        | Fan OFF with compressor OFF                   |  |
| 84              | F3                               | 0/1           | Flag        | Fans in defrost                               |  |
| 85              | Fd                               | 015           | Minutes     | Fan OFF after dripping                        |  |
| 86              | F4                               | -50200        | °C/°F       | Condenser fan stop temperature                |  |
| 87              | F5                               | 0.120         | °C/°F       | Condenser fan start differential              |  |
| GENE            | GENERAL CONFIGURATION PARAMETERS |               |             |                                               |  |
| 88              | НО                               | 0207          |             | Serial address                                |  |
| 89              | H1                               | 010           | Flag        | Function of relay 4                           |  |
| 90              | H2                               | 06            | Flag        | Disable keypad/IR                             |  |
| 91              | H4                               | 0/1           | Flag        | Disable buzzer                                |  |
| 92              | H6                               | 0255          |             | Lock keypad                                   |  |
| 93              | H8                               | 0/1           | Flag        | Select activation of output with time band    |  |
| 94              | H9                               | 0/1           | Flag        | Enable set point variation with time band     |  |
| 95              | Hdh                              | -50200        | °C/°F       | Anti-sweat heater offset                      |  |
| 96              | CCd                              | 0999          |             | Clean Counter Days                            |  |
| 97              | Cd                               | 0999          |             | Clean days                                    |  |
| <mark>98</mark> | SAn                              | 0255          |             | Service Alarms number                         |  |
| 99              | SAr                              | 01            | Flag        | Service Alarms counter reset San              |  |
| 100             | CAn                              | 0255          |             | Clean Alarm counter                           |  |
| 101             | CAr                              | 01            | Flag        | Clean Alarm counter reset                     |  |

#### NOTE 1:

Above operating parameters are available for all range of CAREL thermoregulators. Particularly all green highlighted parameters are available on new CAREL controller ir33 IRELFOHN245, currently installed on HD cabinets and counters

#### NOTE 2:

Blu highlighted operating parameters listed above are not influential for the functioning of the appliance.

## SERVICE ALLARMS AND SIGNALS

| SERVICE ALARMS                                            | SERVICE ALARMS DUE TO MALFUNCTIONING OR FAILURE PRODUCE A WARNING<br>SIGNALS ON THE DISPLAY BY MEAN OF THE SERVICE ICON                                                                                                    |
|-----------------------------------------------------------|----------------------------------------------------------------------------------------------------|
| CAVITY PROBE<br>FAULT                                     | In case of cavity probe faulty or malfunctioning display shows the error signal <b>rE</b> and <b>EO</b> (cavity probe S1 fault) alternately                                                                                        |
| r E E8                                                    | The appliance works however and compressor starts are controlled by time (15 mins is ON and 15 mins is OFF) until the fault is resolved. This alarm signal is automatically restored when the faulty erased and the probe replaced |
| 2                                                         | During this time interval the service alarm icon flashes on display and an acoustic signal is ENABLED                                                                                                    |
| EVAPORATOR<br>PROBE FAULTY                                | In case of evaporator probe faulty or malfunctioning display shows an error signal <b>E1</b> (evaporator probe S2 fault).                                                                                                    |
| E 1                                                       | This alarm signal is automatically restored when the faulty erased and the probe replaced                                                                                                    |
| R.                                                        | During this time interval the service alarm icon flashes on display.<br>Acoustic signal is DISABLED                                                                                                    |
| CONDENSER<br>PROBE FAULTY<br>(WHEN INSTALLED<br>ON BOARD) | In case of condenser probe faulty or malfunctioning display shows the error signal <b>SEr</b> and <b>E2</b> (condenser probe S3 fault) alternately                                                                                 |
| <u> 23</u>                                                | This alarm signal is automatically restored when the faulty erased and the probe replaced                                                                                                    |
| 2 4                                                       | During this time interval the service alarm icon flashes on display.<br>Acoustic signal is DISABLED                                                                                                    |
| CLEAN ALARM                                               | If a probe is set as the condenser probe, the condenser temperature can be monitored to signal the high temperature alarm, due to obstruction or fouling                                                                           |
| ELA                                                       | In this case a warning signal is visualized and display shows the error signal <b>CLn</b> and the temperature measured by the condenser probe alternately                                                                          |
| R.                                                        | Service alarm icon is flashing and the acoustic signal DISABLED<br>The clean alarm is reset to zero by pressing the <b>Prg/mute</b> button and<br>the service alarm icon cancelled on display                                      |

### **TEMPERATURE ALARMS AND SIGNALS**

| TEMPERATURE<br>ALARMS        | HIGH OR LOW TEMPERATURE ALARMS DUE TO MALFUNCTIONING OR<br>COMPONENTS FAILURE PRODUCE A WARNING SIGNALS ON THE<br>DISPLAY BY MEAN OF THE ALARM ICON.     |
|------------------------------|----------------------------------------------------------------------------------------------------|
| LOW<br>TEMPERATURE<br>ALARM  | In case of low cavity temperature, referred to the cavity probe, the display shows a flashing error code <b>LO</b> .                                     |
|                              | Temperature alarm icon is flashing and the acoustic signal ACTIVE.                                                                                       |
| <u>L∏</u> ▲                  | This alarm is automatically reset when cavity temperature increase over<br>the minimum temperature threshold, depending from the parameter <b>AL</b>     |
| HIGH<br>TEMPERATURE<br>ALARM | In case of high cavity temperature, referred to the cavity probe, the display shows a flashing error code HI.                                            |
|                              | Temperature alarm icon is flashing and the acoustic signal ACTIVE.                                                                                       |
| <b>├</b> ╬<br>▲              | This alarm is automatically reset when cavity temperature decrease<br>under the maximum temperature threshold, depending from the<br>parameter <b>AH</b> |
| CONDENSER FAN<br>ALARM       | In case of condenser fan faulty or malfunctioning display shows a flashing error code <b>SEr</b>                                                         |
| <u>56</u> .                  | Temperature alarm icon is flashing and the acoustic signal ACTIVE                                                                                        |
| Prg<br>mute                  | Pressing <b>Prg/mute</b> button the buzzer is DISABLED but the alarm signal is still active and shown on the display                                     |

### **CONNECTIONS**

Follows all electrical connections available on ir33 CAREL controller , currently used in production

**IRELCOHN215 (646R05100)** → installed on STD BEN and CL freezer counter and STD BEN cabinet provided with internal light

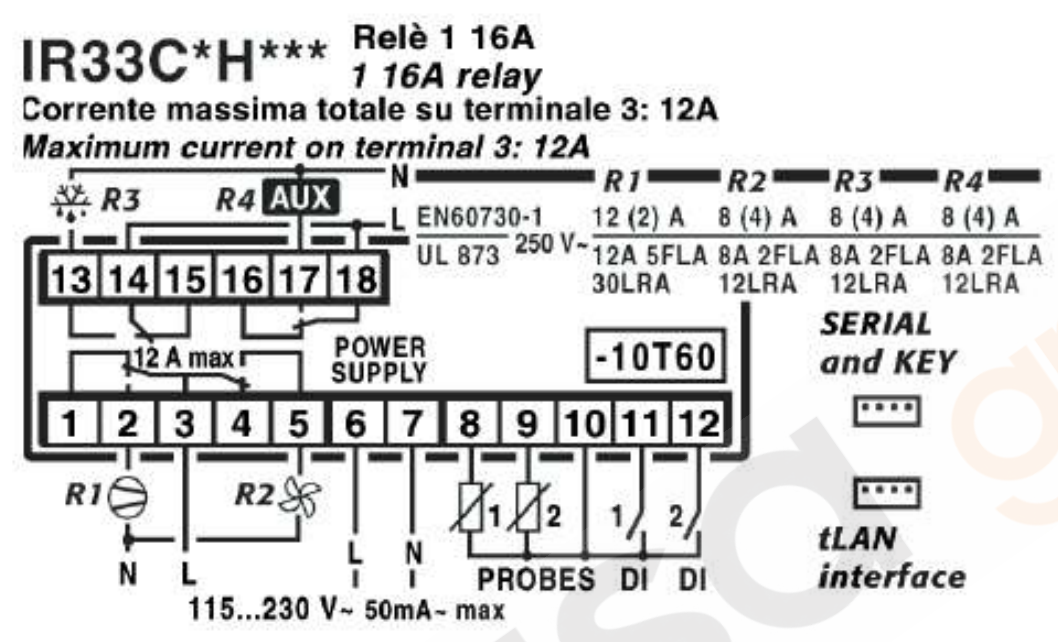

**IRELFOEN215 (646R04700)** → installed on all STD BEN refrigerated counters, 400Lt refrigerated cabinets and all STD BEN cabinets without light

# IR33F\*(E/A)\*\*\*

Corrente massima totale su terminale 1: 12A Maximum current on terminal 1: 12A

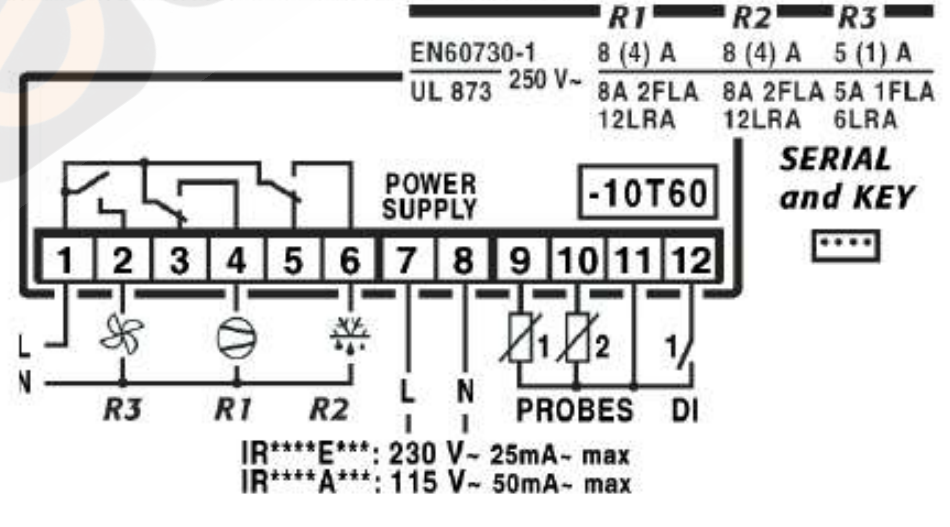

**IRELFOHN245 (646R09300)** → installed on HD counters and cabinets

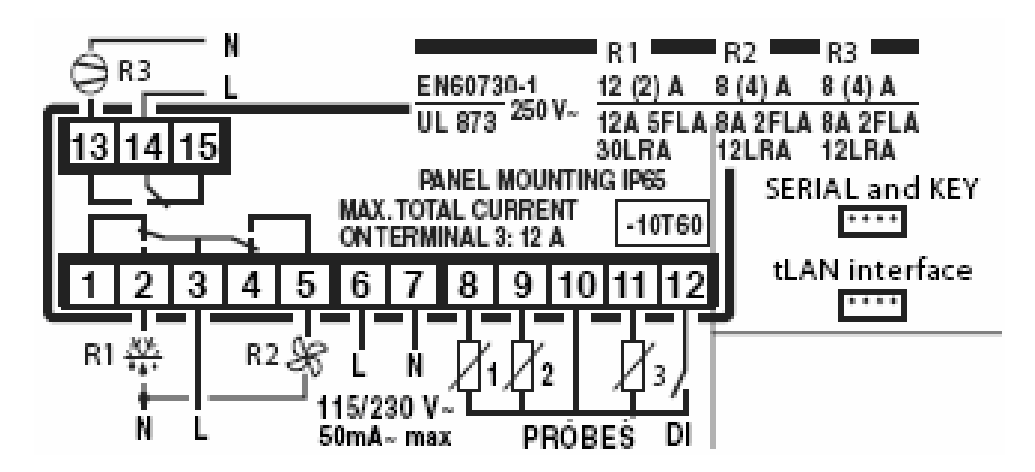

IRELFOEN225 → installed on digital ROLL–IN

# IR33F\*(E/A)\*\*\*

Corrente massima totale su terminale 1: 12A Maximum current on terminal 1: 12A

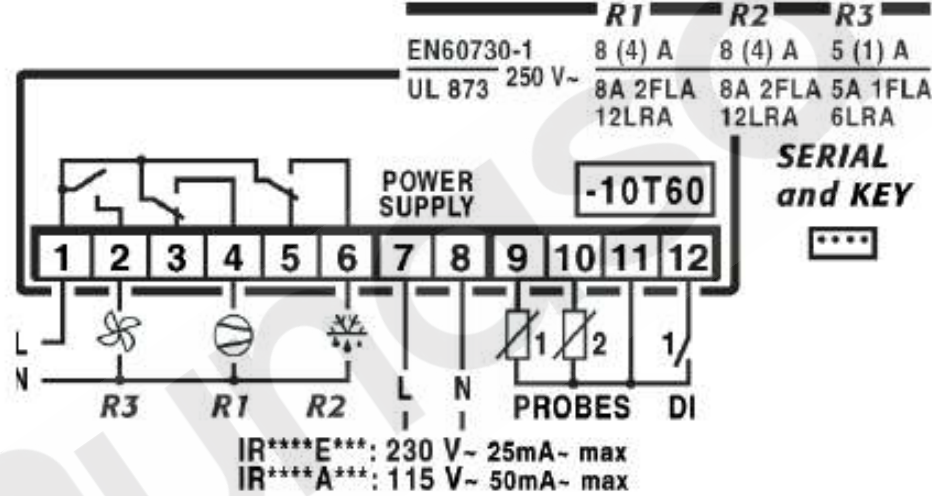

**IRELFOEHD15** → installed on 400Lt FREEZER cabinet

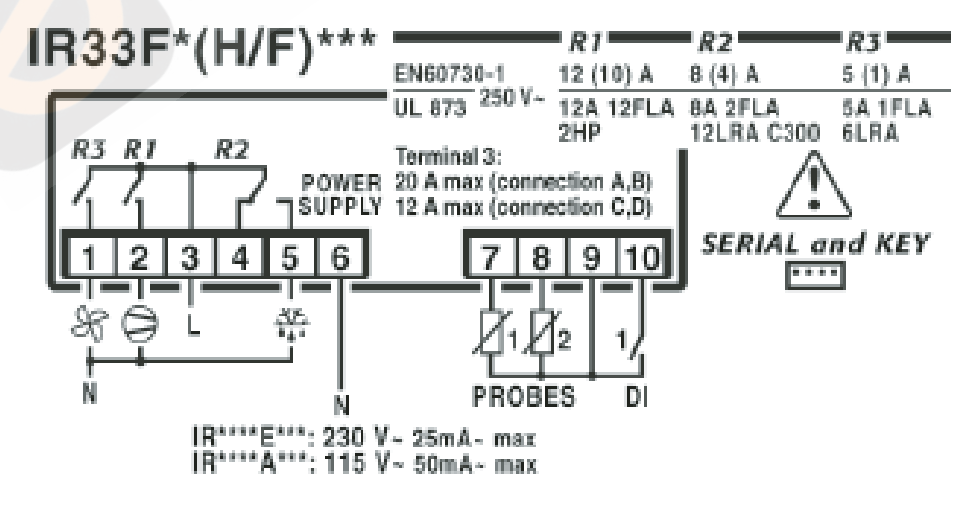